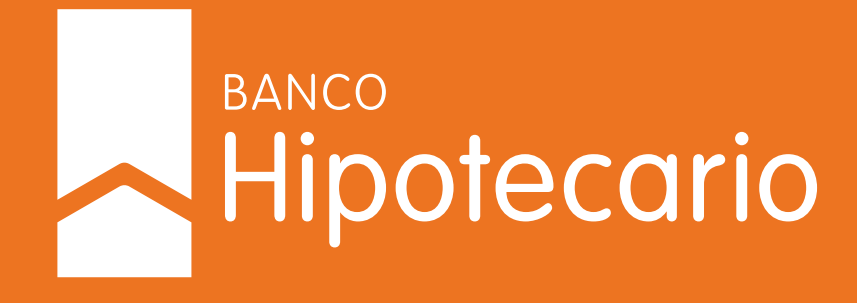

# INSTRUCTIVO: CAMBIO DE BOCA DE PAGO DESDE MI ANSES

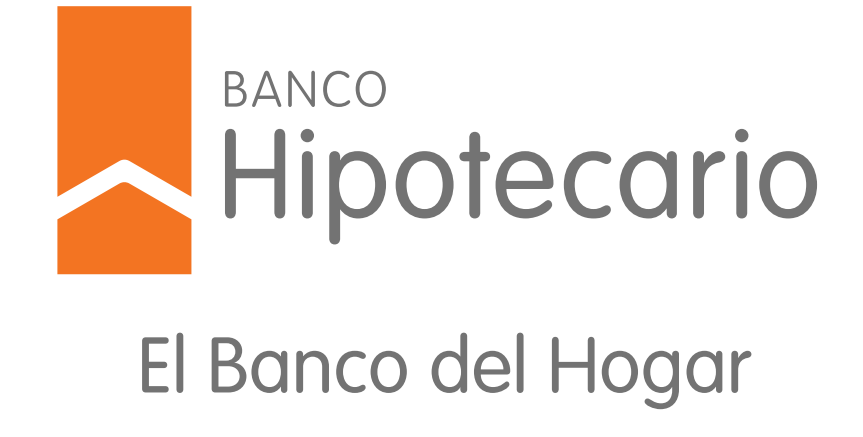

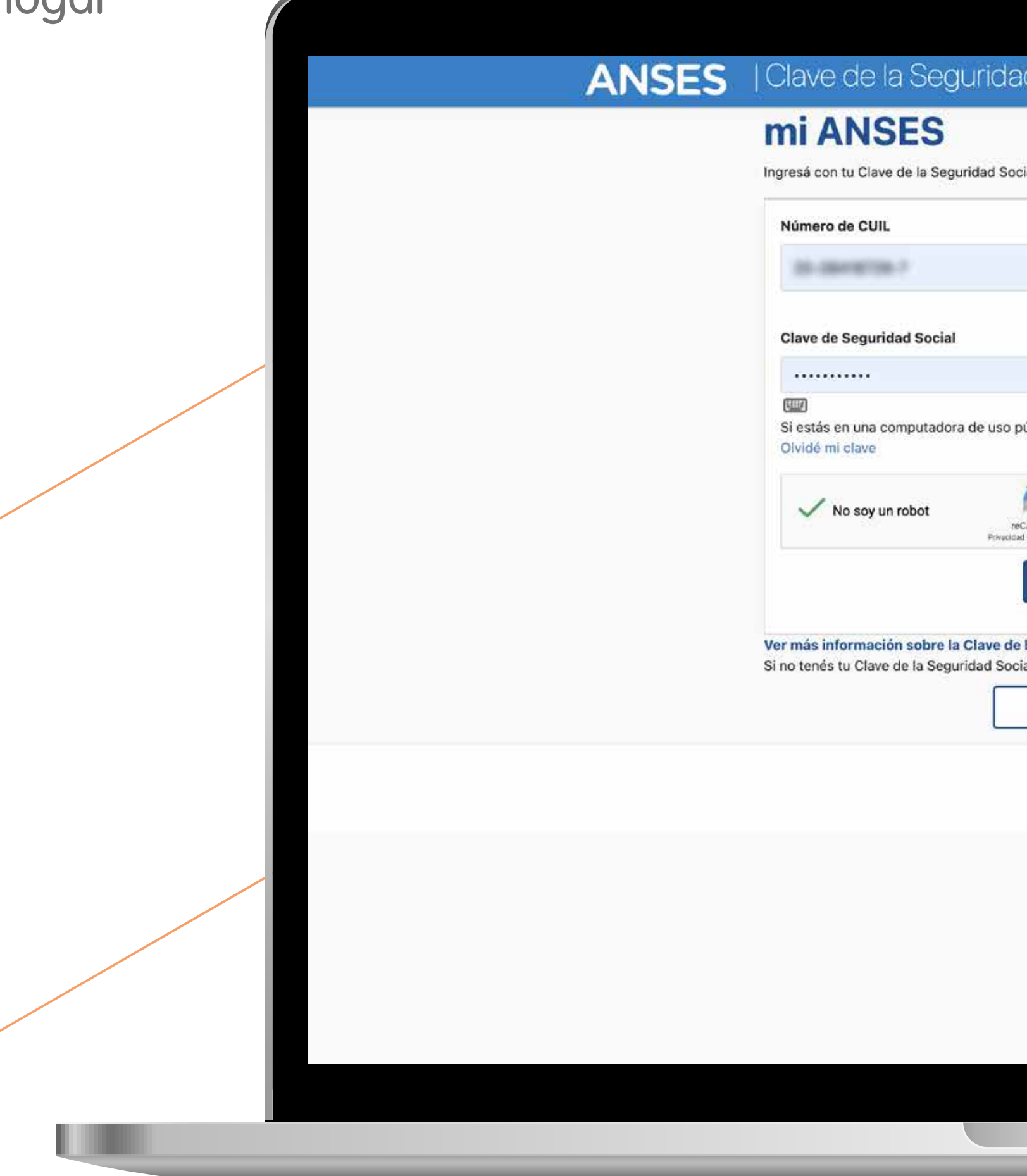

| ad Social                                                                            |                                                                                    |
|--------------------------------------------------------------------------------------|------------------------------------------------------------------------------------|
| 1254                                                                                 |                                                                                    |
| ocial                                                                                |                                                                                    |
|                                                                                      |                                                                                    |
| No sé mi CUIL.                                                                       |                                                                                    |
|                                                                                      |                                                                                    |
| público, podés utilizar el teclado virtual para mayor seguridad.<br>Cambiar mi clave |                                                                                    |
| reCAPTCHA<br>Isad - Tilminae<br>INGRESAR                                             |                                                                                    |
| le la Seguridad Social                                                               |                                                                                    |
| Pore A TU CLAVE                                                                      |                                                                                    |
|                                                                                      | gresá a MI ANSES con tu número de<br>JIL y tu clave de Seguridad Social (Nivel 2). |
|                                                                                      |                                                                                    |
|                                                                                      |                                                                                    |

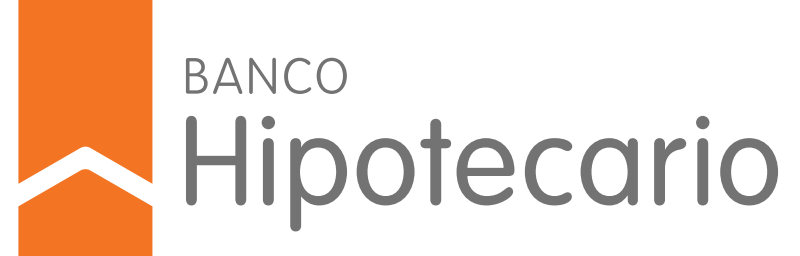

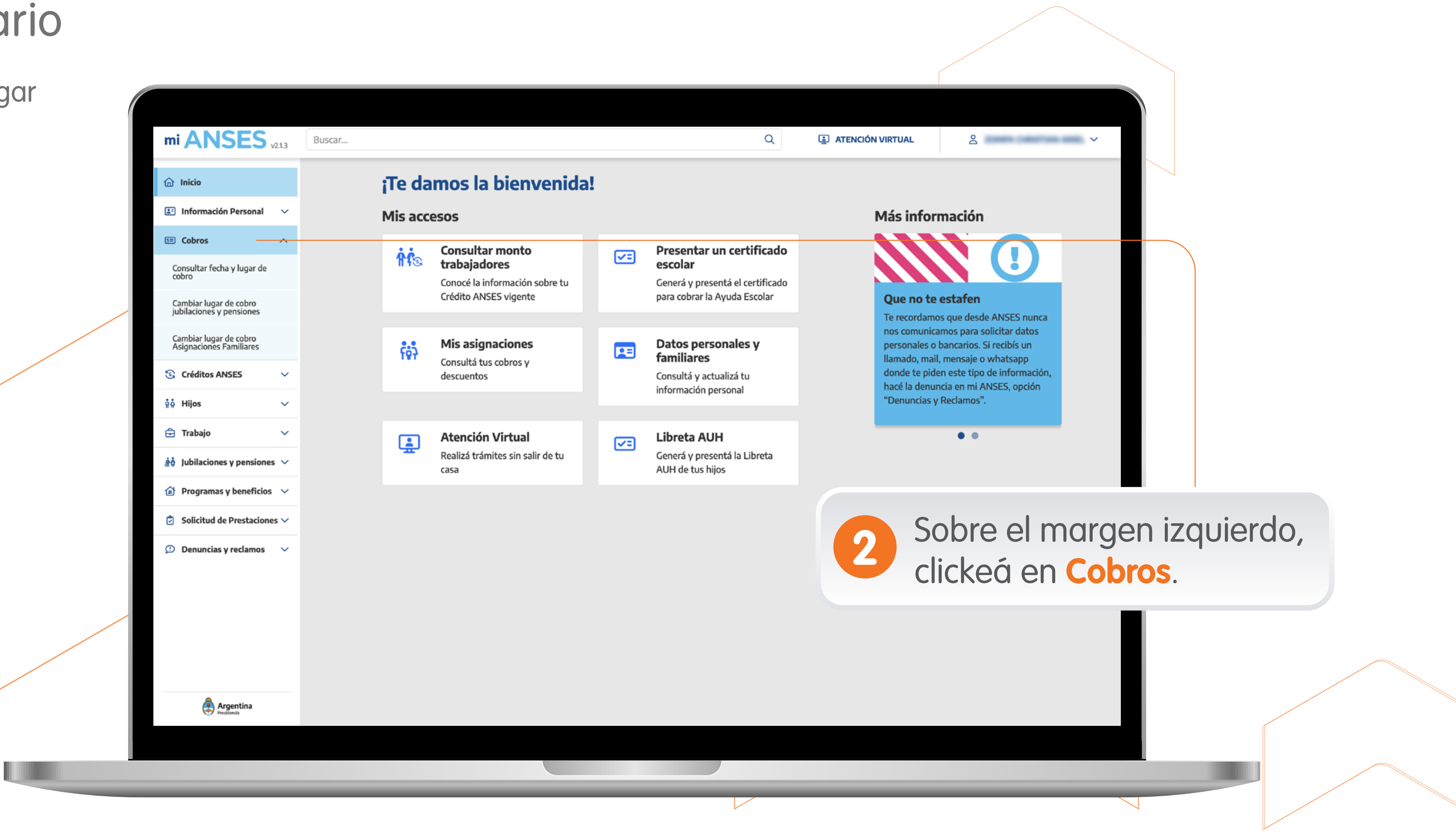

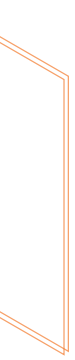

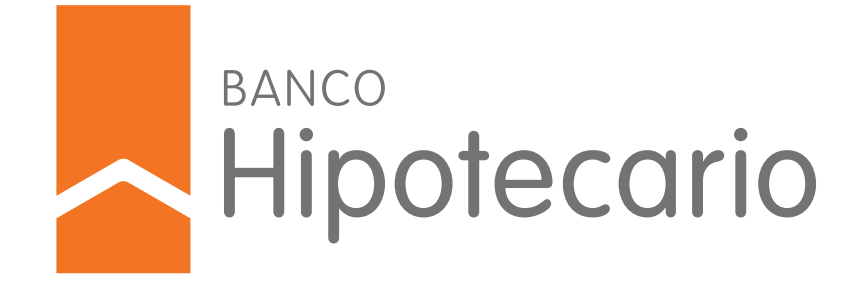

|                                                                 | .1.3   | Buscar                 |
|-----------------------------------------------------------------|--------|------------------------|
| 🙆 Inicio                                                        |        | CAMBIO DE BOCA DE PAGO |
| E Información Personal                                          | ×      |                        |
| Cobros                                                          | ^      |                        |
| Consultar fecha y lugar de<br>cobro                             |        |                        |
| Cambiar lugar de cobro<br>jubilaciones y pensiones              |        | 0                      |
| Cambiar lugar de cobro<br>Asignaciones Familiares               |        |                        |
| S Créditos ANSES                                                | ~      |                        |
| ∯ģ Hijos                                                        | ~      |                        |
| 🖻 Trabajo                                                       | ~      |                        |
| 🛕 Jubilaciones y pensiones                                      | ~      |                        |
| Programas y beneficios                                          | ~      |                        |
| Solicitud de Prestaciones                                       | ~      |                        |
| Denuncias y reclamos                                            | ~      |                        |
|                                                                 |        |                        |
|                                                                 |        |                        |
|                                                                 |        |                        |
| Argentina<br>Prostenda<br>https://servicioscorp.anses.gob.ar/mi | anses: | sitiov2/#              |
|                                                                 |        |                        |

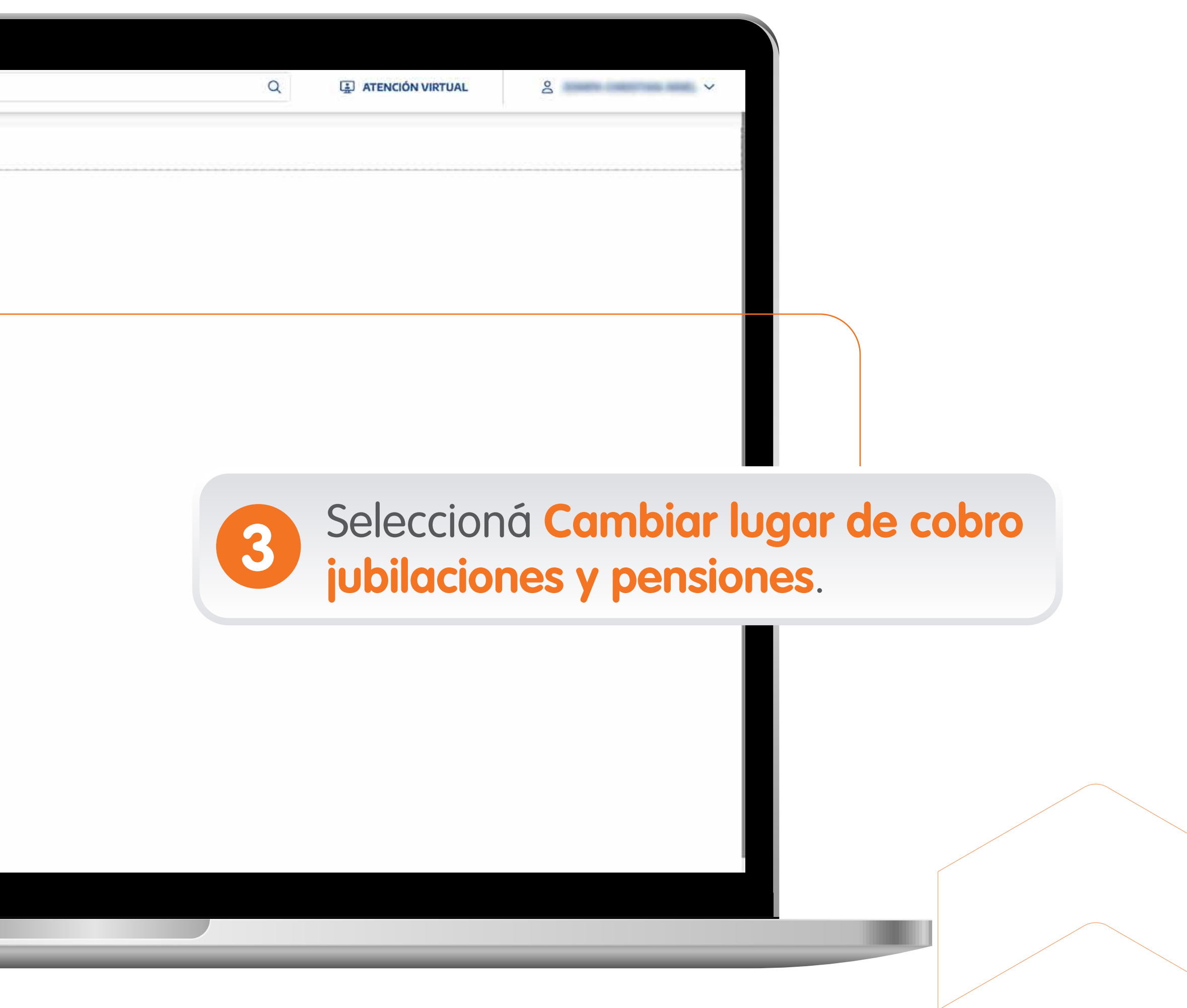

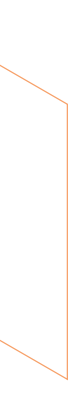

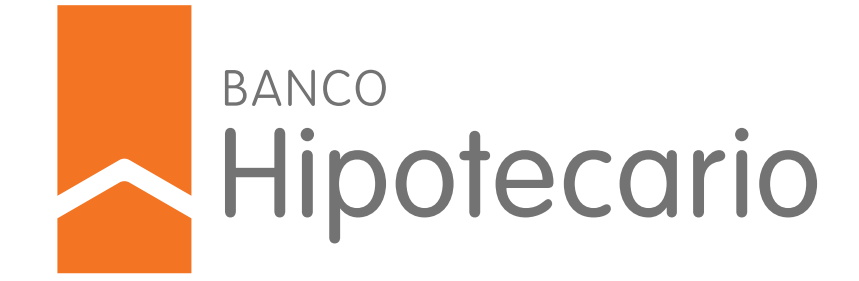

| ar |                                                    |         |                     |            |           |
|----|----------------------------------------------------|---------|---------------------|------------|-----------|
|    |                                                    | 2.1.3   | Buscar              |            |           |
|    | 🙆 Inicio                                           |         | CAMBIO DE BOCA DE P | AGO        |           |
|    | E Información Personal                             | ~       |                     |            |           |
|    | E Cobros                                           | ^       |                     | LISTA DE B | ENEFICIO  |
|    | Consultar fecha y lugar de<br>cobro                |         |                     | Beneficio  | Tipo      |
|    | Cambiar lugar de cobro<br>jubilaciones y pensiones |         |                     |            |           |
|    | Cambiar lugar de cobro<br>Asignaciones Familiares  |         |                     | XXXXX      | JUBILACIO |
|    | S Créditos ANSES                                   | ~       |                     | ~~~~       |           |
|    | ទុំភ្នំ Hijos                                      | ~       |                     | 00000      | PENSION   |
|    | 🔁 Trabajo                                          | ~       |                     |            |           |
|    | ្ចំô Jubilaciones y pensiones                      | ~       |                     |            |           |
|    | Programas y beneficios                             | ~       |                     |            |           |
|    | Solicitud de Prestaciones                          | ~       |                     |            |           |
|    | Denuncias y reclamos                               | ~       |                     |            |           |
|    |                                                    |         |                     |            |           |
|    |                                                    |         |                     |            |           |
|    |                                                    |         |                     |            |           |
|    |                                                    |         |                     |            |           |
|    | 🐣 Argentina                                        |         |                     |            |           |
|    | https://servicioscorp.anses.gob.ar/mia             | lansess | itiov2/#            |            |           |
|    |                                                    |         |                     |            |           |
|    |                                                    |         |                     | _          |           |

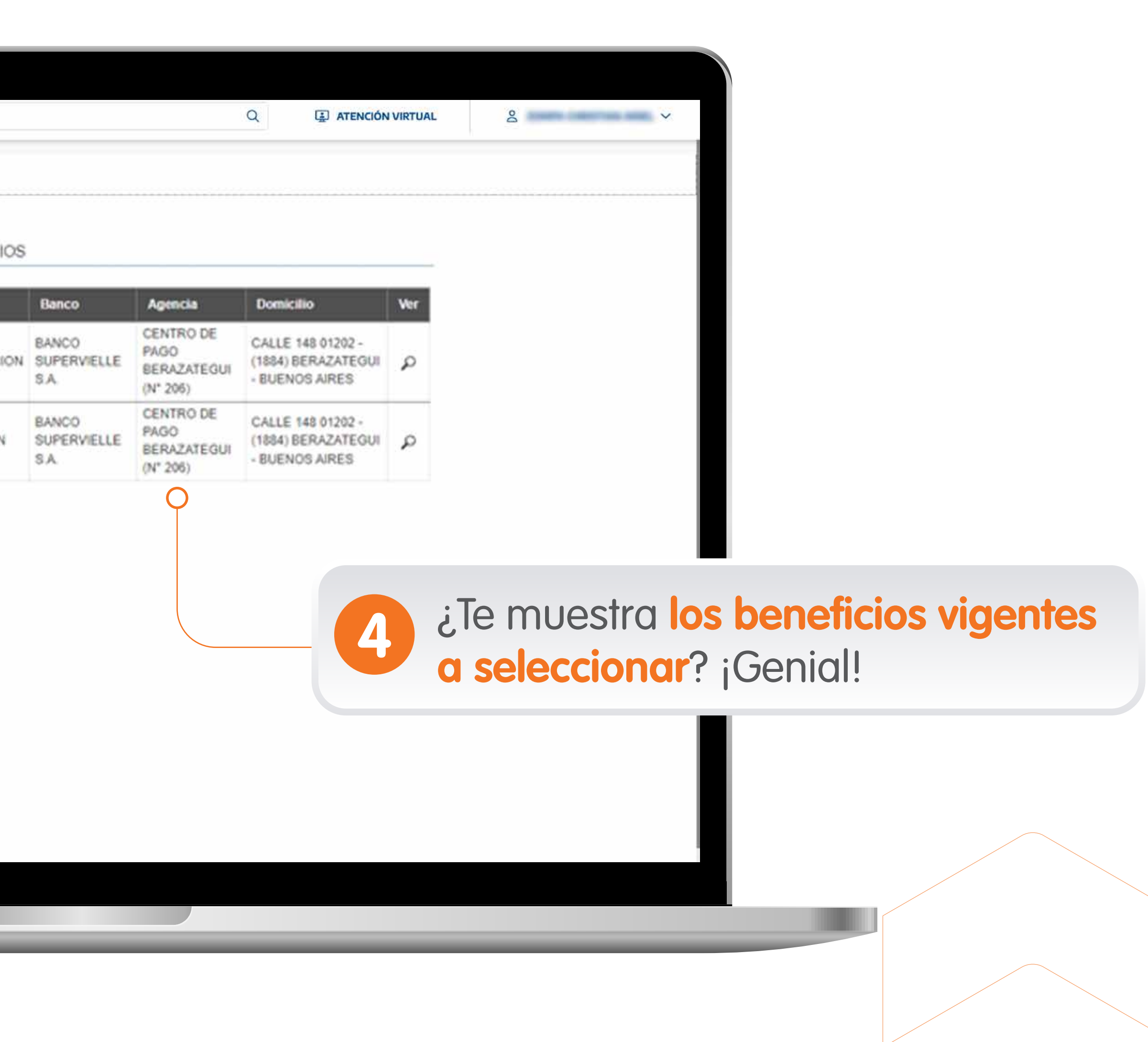

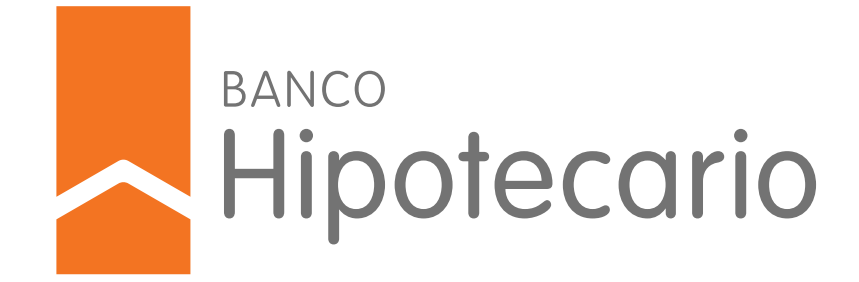

| <u>ن</u> ه ا | nicio                                          |    | CAMBIO DE BOCA DE PAGO |
|--------------|------------------------------------------------|----|------------------------|
|              | Información Personal                           | ~  |                        |
|              | Cobros                                         | ^  | BENEFICIO              |
| Col          | nsultar fecha y lugar de<br>pro                |    | Número                 |
| Cai          | mbiar lugar de cobro<br>illaciones y pensiones |    | XXXXXX                 |
| Cai          | mbiar lugar de cobro<br>ignaciones Familiares  |    |                        |
| 3            | Créditos ANSES                                 | ~  | Car                    |
| ₿ <b>₽</b>   | Hijos                                          | ~  |                        |
| <b>e</b> 1   | Trabajo                                        | ~  |                        |
| . ôŝ.        | Jubilaciones y pensiones                       | ~  |                        |
|              | Programas y beneficios                         | ~  |                        |
| ۵            | Solicitud de Prestaciones                      | ~  | 5 010                  |
| Ø            | Denuncias y reclamos                           | ×. | Can                    |
|              |                                                |    |                        |
|              | Argentina<br>Presidentia                       |    |                        |

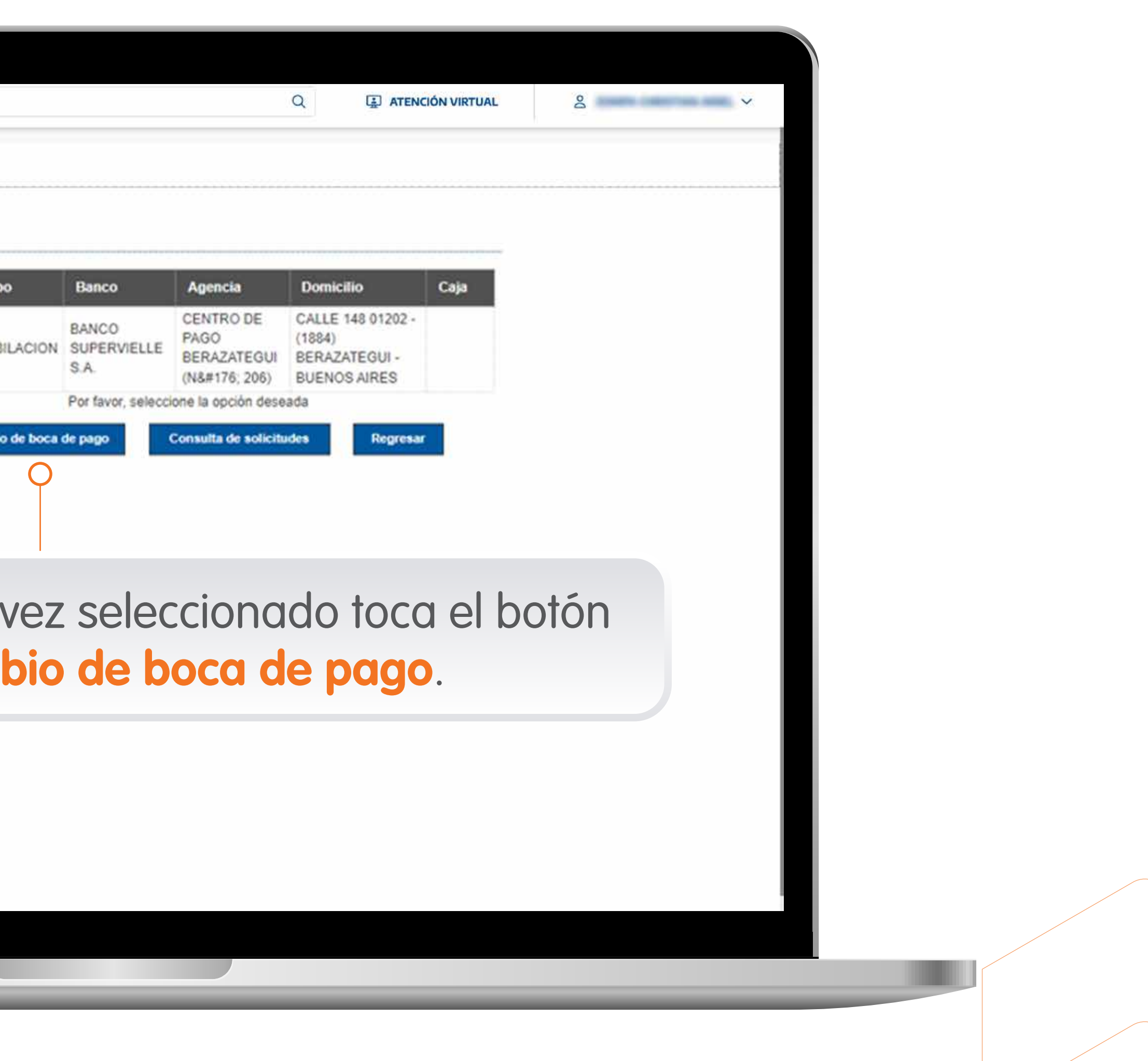

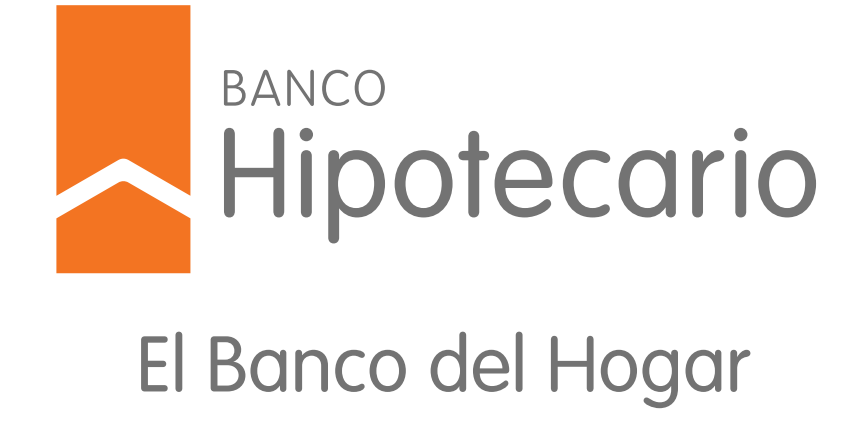

| ar |                                                    |                                                                                                    |
|----|----------------------------------------------------|----------------------------------------------------------------------------------------------------|
|    | mi ANSES v21.3                                     | Buscar Q I ATENCIÓN VIRTUAL                                                                            |
|    | 🔓 Inicio                                           | CAMBIO DE BOCA DE PAGO                                                                                 |
|    | 🗈 Información Personal 🗸                           |                                                                                                    |
|    | 🖽 Cobros 🔷                                         | DATOS DE CONTACTO Y DOMICILIO                                                                          |
|    | Consultar fecha y lugar de<br>cobro                | Verificá que tus datos de contacto y domicilio sean correctos.                                         |
|    | Cambiar lugar de cobro<br>jubilaciones y pensiones | Teléfono móvill Correo electrónico Domicilio XXXXXXXXXXXXXXXXXXXXXXXXXXXXXXXXXXX                       |
|    | Cambiar lugar de cobro<br>Asignaciones Familiares  | Si tus datos no están actualizados, modificalos desde opción Información Personal, del menú principal. |
|    | 🕃 Créditos ANSES 🗸 🗸                               | DNI y el código de validación que te enviaremos                                                        |
|    | ∳ė́ Hijos ∨                                        | Continuar Regresser                                                                                    |
|    | 🖨 Trabajo 🗸 🗸                                      |                                                                                                    |
|    | 🛕 Jubilaciones y pensiones 🗸                       |                                                                                                    |
|    | 😰 Programas y beneficios 🗸                         |                                                                                                    |
|    | 🖻 Solicitud de Prestaciones 🗸                      | Antes de avanzar te peaira que veritiques                                                              |
|    | 💬 Denuncias y reclamos 🗸 🗸                         | los datos de contacto (vas a necesitar que                                                             |
|    |                                                    | el número de celular sea el correcto para                                                              |
|    |                                                    | recibir las validaciones por SMS ¡Tené el 🦵 ?                                                          |
|    |                                                    |                                                                                                    |
|    |                                                    |                                                                                                    |
|    | Argentina                                          |                                                                                                    |
|    | https://servicioscorp.anses.gob.ar/miansess        | sitiov2/#                                                                                              |
|    |                                                    |                                                                                                    |
|    |                                                    |                                                                                                    |

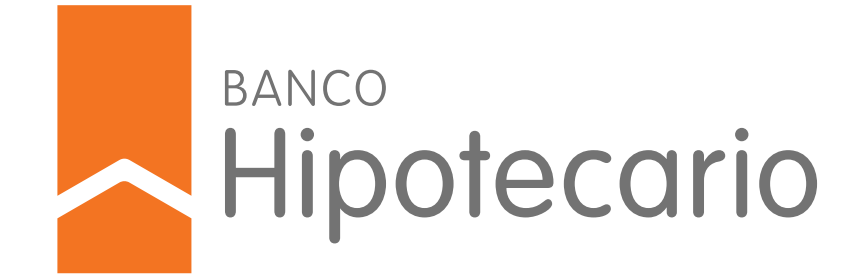

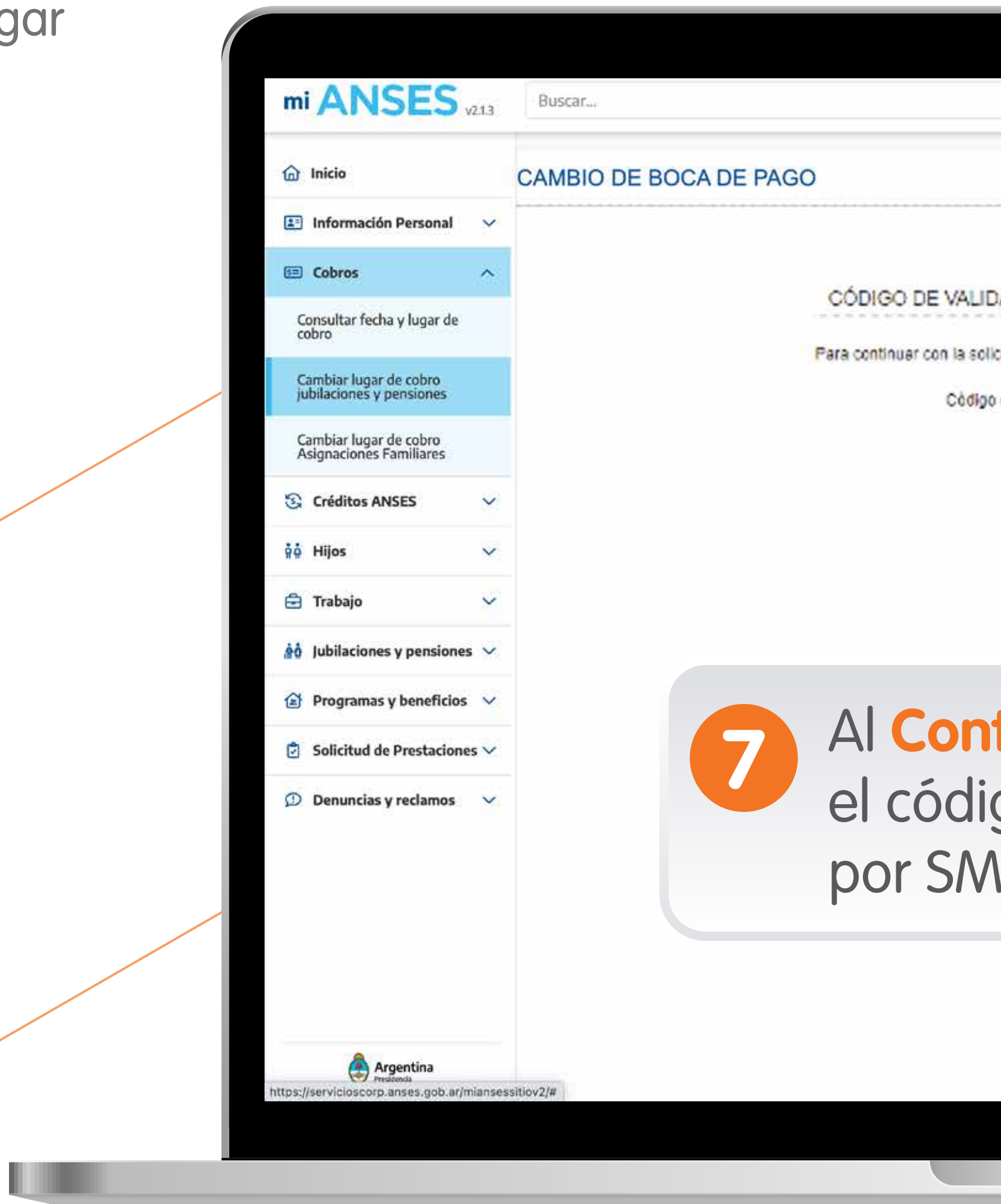

| ų                                    | ATENCIÓN VIRTUAL |              |
|--------------------------------------|------------------|--------------|
|                                      |                  |              |
| citud por favor Ingresa el código:   |                  |              |
| de validación:<br>Continuar Regresar |                  |              |
|                                      |                  |              |
| tinuar requiere                      | e que inare      | 9999         |
| go de validació                      | on enviado       | a tu celular |
| S. (¡Te avisé ar                     | ntes! 🙄 ).       |              |
|                                      |                  |              |
|                                      |                  |              |
|                                      |                  |              |

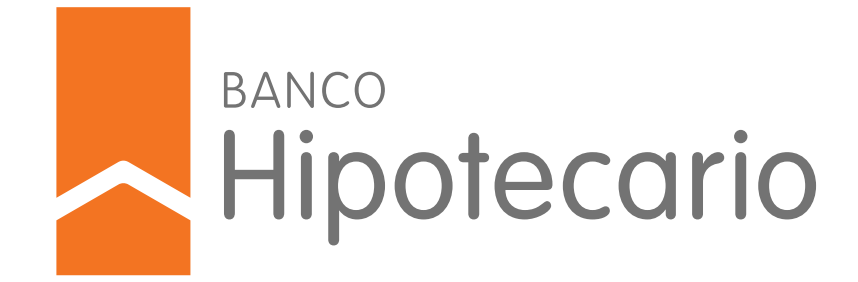

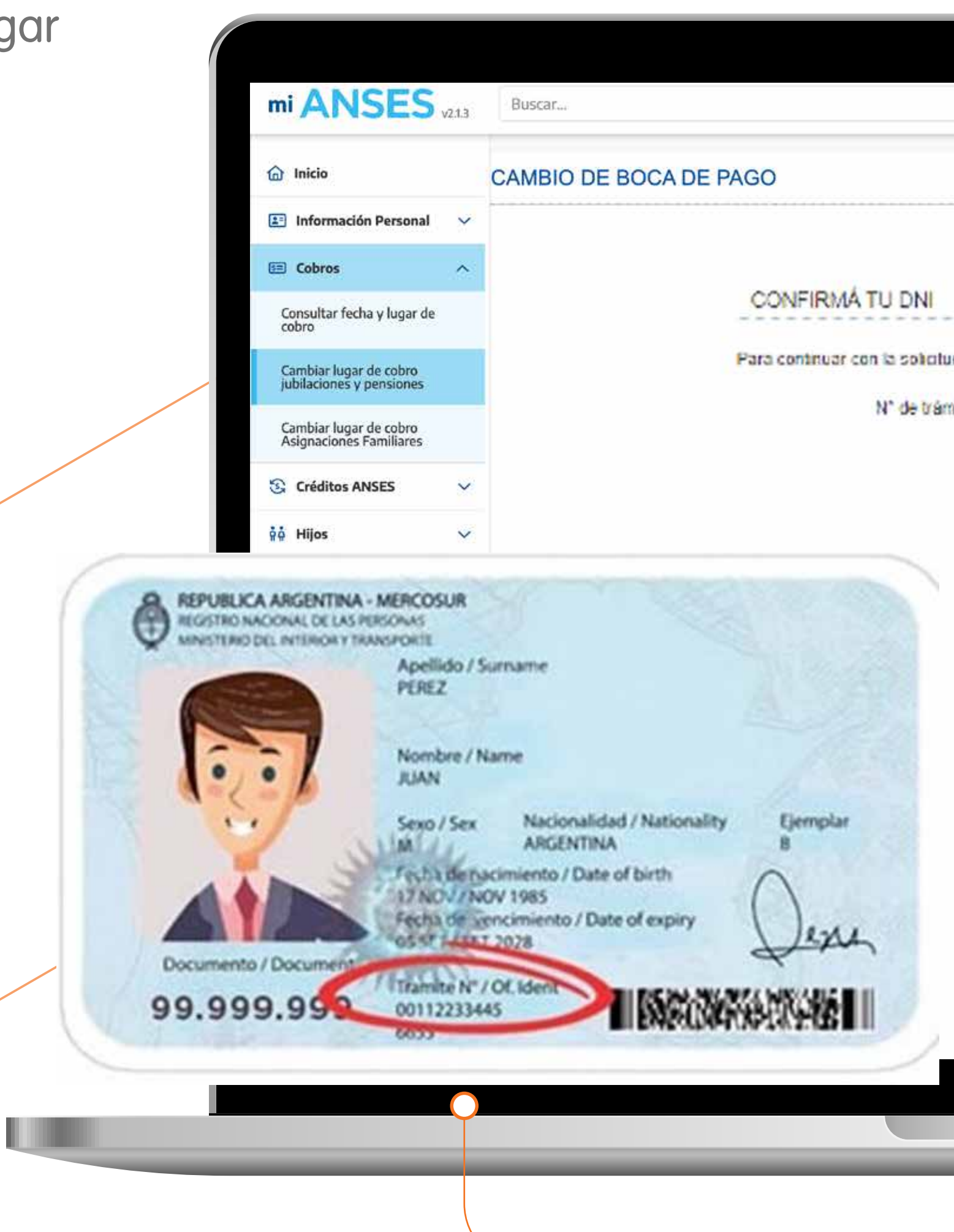

|                                                  |                                                                 | 0                                                                   |                                                       |  |
|--------------------------------------------------|-----------------------------------------------------------------|---------------------------------------------------------------------|-------------------------------------------------------|--|
|                                                  |                                                                 | ARTUAL A                                                            |                                                       |  |
|                                                  |                                                                 |                                                                     |                                                       |  |
| itud por favor ingresa los sig<br>ámite del DNI. | uientes datos:                                                  |                                                                     |                                                       |  |
| Continuae                                        | Regresser                                                       |                                                                     |                                                       |  |
| 8                                                |                                                                 |                                                                     |                                                       |  |
|                                                  | Si es correc<br>confirmació<br><b>número de</b><br>frente de ti | to, continuará<br>ón de tu DNI <b>ing</b><br><b>trámite</b> . Se er | solicitando lo<br><b>gresando el</b><br>ncuentra en e |  |
|                                                  | neme de la                                                      |                                                                     |                                                       |  |
|                                                  |                                                                 |                                                                     |                                                       |  |
|                                                  |                                                                 |                                                                     |                                                       |  |
|                                                  |                                                                 |                                                                     |                                                       |  |

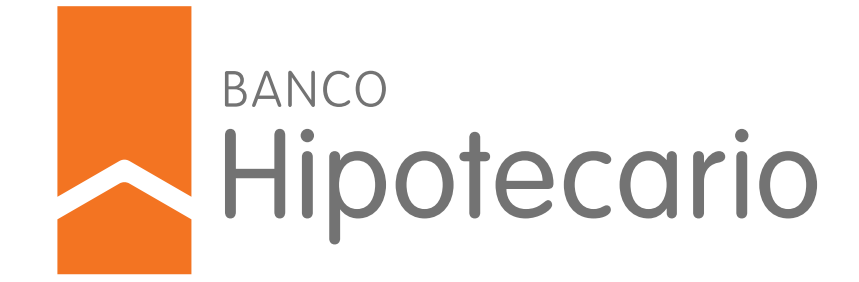

|                | ANCEC                                                     | 1025           |             |               |                      |                                  |                                              |                     |              |                                                        |          |
|----------------|-----------------------------------------------------------|----------------|-------------|---------------|----------------------|----------------------------------|----------------------------------------------|---------------------|--------------|--------------------------------------------------------|----------|
| mi /           | ANSES v21.3                                               | Buscar         |             |               |                      |                                  | ų                                            | LA ATENCION VIRTU   | AL           | Š                                                      |          |
| 🙆 Inio         | cio                                                       | CAMBIO DE BOCA | DE PAGO     |               |                      |                                  |                                              |                     |              |                                                        |          |
| E Inf          | formación Personal 🗸 🗸                                    |                |             |               |                      |                                  |                                              |                     |              |                                                        |          |
| E Co           | bros ^                                                    |                | BENEFICIO   |               |                      |                                  |                                              |                     |              |                                                        |          |
| Const<br>cobro | ultar fecha y lugar de                                    |                | Número      | Tipo          | Banco                | Agencia                          | Domicilio                                    | Caja                |              |                                                        |          |
| Camb           | piar lugar de cobro<br>iciones y pensiones                |                | xxxxx       | JUBILACION    | BANCO<br>SUPERVIELLE | CENTRO DE<br>PAGO<br>BERAZATEGUI | CALLE 148 01202 -<br>(1884)<br>BERAZATEGUI - | 8                   |              |                                                        |          |
| Camb           | piar lugar de cobro<br>naciones Familiares                |                |             |               | 3.0                  | (N° 206)                         | BUENOS AIRES                                 |                     |              |                                                        |          |
| S Cri          | éditos ANSES 🛛 🗸                                          |                | 2           |               | Si usted dese        | a, puede cambiar                 | r de Provincia y/o Lo                        | calidad.            |              |                                                        |          |
| ộộ Hi          | jos 🗸 🗸                                                   |                |             | Deberá seleci | cionar de las siguie | intes listas y poste             | riormente se presenta                        | rán los bancos asoc | iados.       |                                                        |          |
| 🖨 Tra          | abajo 🗸                                                   |                | Provincia:  | 050           |                      |                                  |                                              |                     |              |                                                        |          |
| âô Jul         | bilaciones y pensiones 🗸                                  |                | BUENUS AR   | KES           | ende la lista o bro  |                                  | nno de Javio Nombre                          | de Localidad o Co   | dino Dostal  |                                                        |          |
| 😭 Pro          | ogramas y beneficios 🛛 🗸                                  |                | (1884) BER/ | ZATEGUI       | eane in many o my    | v                                | ngio de texto momori                         | r de Localidad o Co | algo Postal. |                                                        |          |
| 🔁 So           | licitud de Prestaciones 🗸                                 |                |             |               | Duscar               | Descenar                         |                                              |                     |              |                                                        |          |
| De De          | enuncias y reclamos 🗸 🗸                                   |                |             |               |                      |                                  |                                              |                     |              |                                                        |          |
|                |                                                           |                |             |               |                      |                                  |                                              | 9                   | iYa<br>Pro   | falta poquit<br><b>ovincia y la</b> l<br>orar (Te deio | itc<br>L |
| https://serv   | Argentina<br>Predenda<br>vicioscorp.anses.gob.ar/miansess | sitiov2/#      |             |               |                      |                                  |                                              |                     | noi          | mbre o por                                             | C        |
|                |                                                           |                |             |               |                      |                                  |                                              |                     |              |                                                        |          |

¡Ya falta poquito! Ahora seleccioná la Provincia y la Localidad donde deseas cobrar (Te dejo un tip podés buscar por nombre o por código postal (:)).

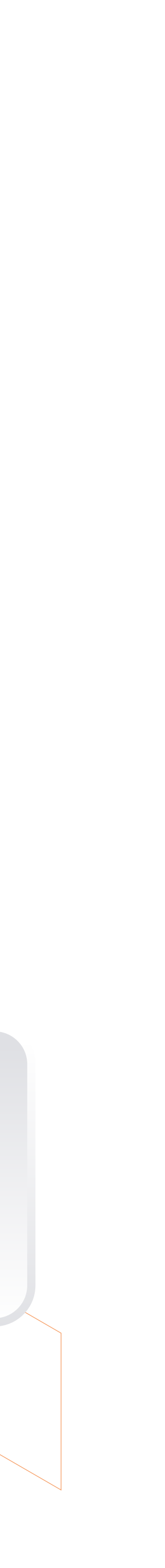

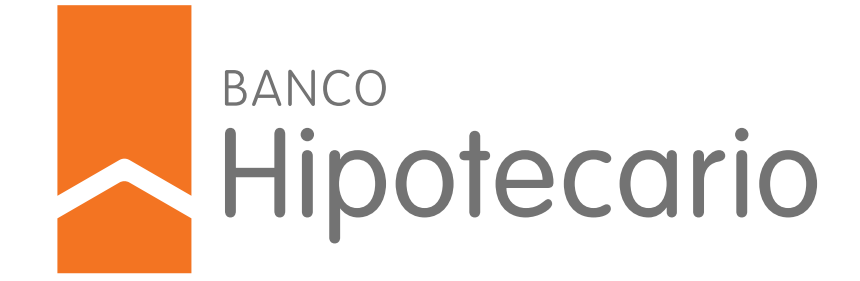

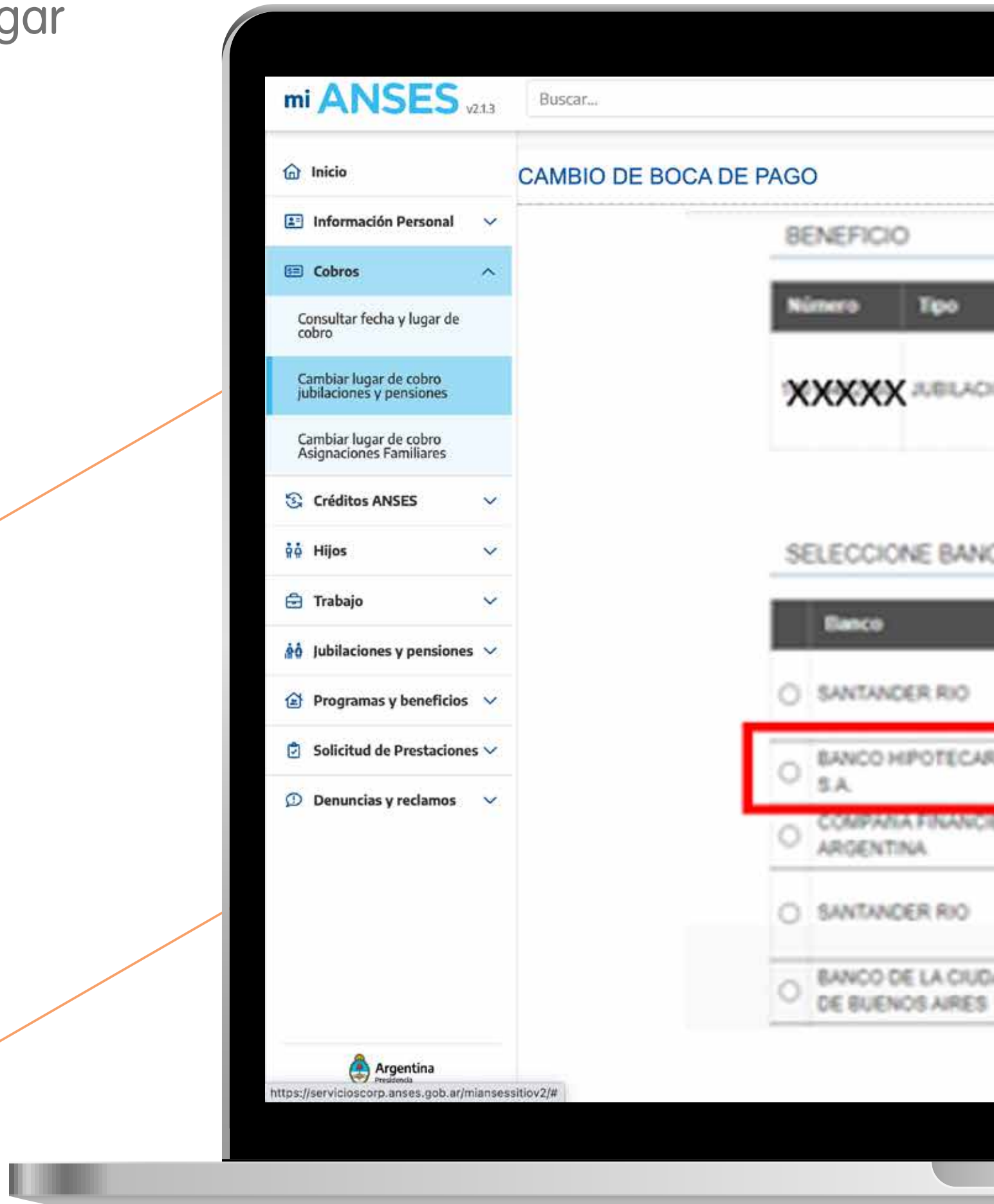

|      |                             |                                |                                                            |                |         |              | 142    |      |       |       |       |       |   |
|------|-----------------------------|--------------------------------|------------------------------------------------------------|----------------|---------|--------------|--------|------|-------|-------|-------|-------|---|
|      |                             |                                | Q LA ATENCION V                                            | IRTUAL         | 2       |              | ×      |      |       |       |       |       |   |
|      |                             |                                |                                                            |                |         |              |        |      |       |       |       |       |   |
|      |                             |                                |                                                            |                |         |              |        |      |       |       |       |       |   |
|      | Banco                       | Agencia                        | Domicilio                                                  | Casia          |         |              |        |      |       |       |       |       |   |
| NON  | EANCO<br>SUPERVELLE<br>S.A. | CENTRO DE<br>PAGO<br>BERAZATEO | CALLE 148 01202 -<br>(1884)<br>UI BERAZATEOUI -            |                |         |              |        |      |       |       |       |       |   |
|      |                             | 0454119,229                    | 1 EVENUS APRES                                             |                |         |              |        |      |       |       |       |       |   |
| 00   | AGENCIA                     |                                |                                                            |                |         |              |        |      |       |       |       |       |   |
|      | Agencia                     |                                | Domicilio                                                  |                |         |              |        |      |       |       |       |       |   |
|      | SUC PILAR                   |                                | RUTA NAC N° 8 Y J M DE<br>00000 - (1629) PILAR - B<br>NDER | ROSAS<br>UENOS |         |              |        |      |       |       |       |       |   |
| 80   | SUC N° 83 - PI              | LAR                            | PEDRO LAGRAVE 00523<br>PILAR - BUENOS AIRES                | 1-(1629)       |         |              |        |      |       |       |       |       |   |
| IERA | PILAR                       | 460                            | HPOLITO YRIGOVEN M<br>(1629) PILAR /                       | - C.B.Y        |         |              | -      | •    |       |       |       |       |   |
|      | \$14 - PALMAS               | DEL PILAR                      | COLECTORA<br>50 00001 - (1)                                | i              | iAhor   | a sí! E      | legí e | lban |       | genci | a de  | cobro | ) |
| 040  | SUC 81 PARQUINDUSTRIAL P    | UE<br>NLAR                     | CALLE 9 0171<br>EUENOS AIRL                                | }              | y listo | ! <b>jjB</b> | anco   | Hipo | tecar | io‼ i | Claro |       | • |
|      |                             |                                |                                                            |                |         |              |        |      |       | _     |       |       |   |
|      |                             |                                |                                                            |                |         |              |        |      |       | J     |       |       |   |
|      |                             |                                |                                                            |                |         |              |        |      |       |       |       |       |   |

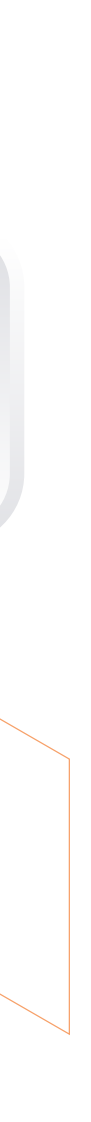

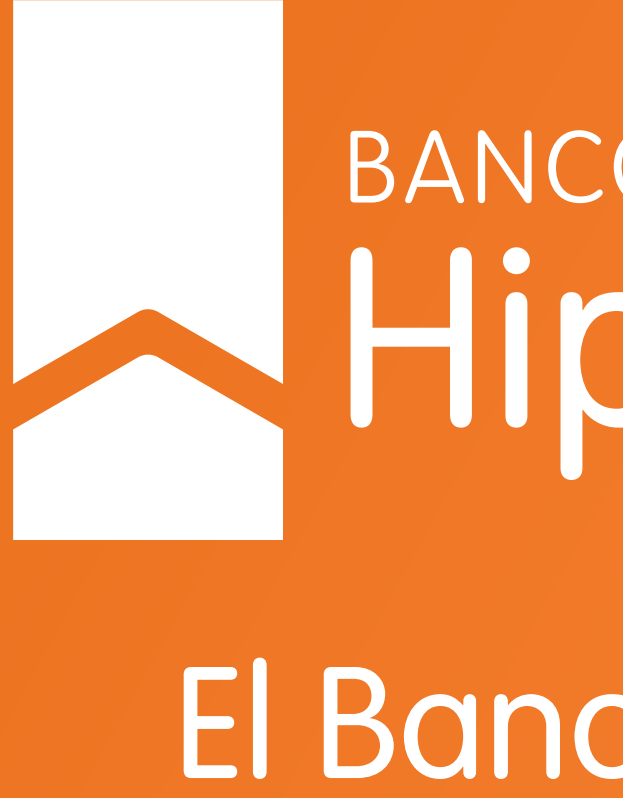

BANCO Hipotecario El Banco del Hogar